# <u>NALA CONVERSION (LAND-CONVERSION)</u> <u>USER MANUAL.</u>

# **DEPARTMENT OF INDUSTRIES GOAP.**

#### Step 1: Enter your username (PAN) and password to login into Single Desk Portal.

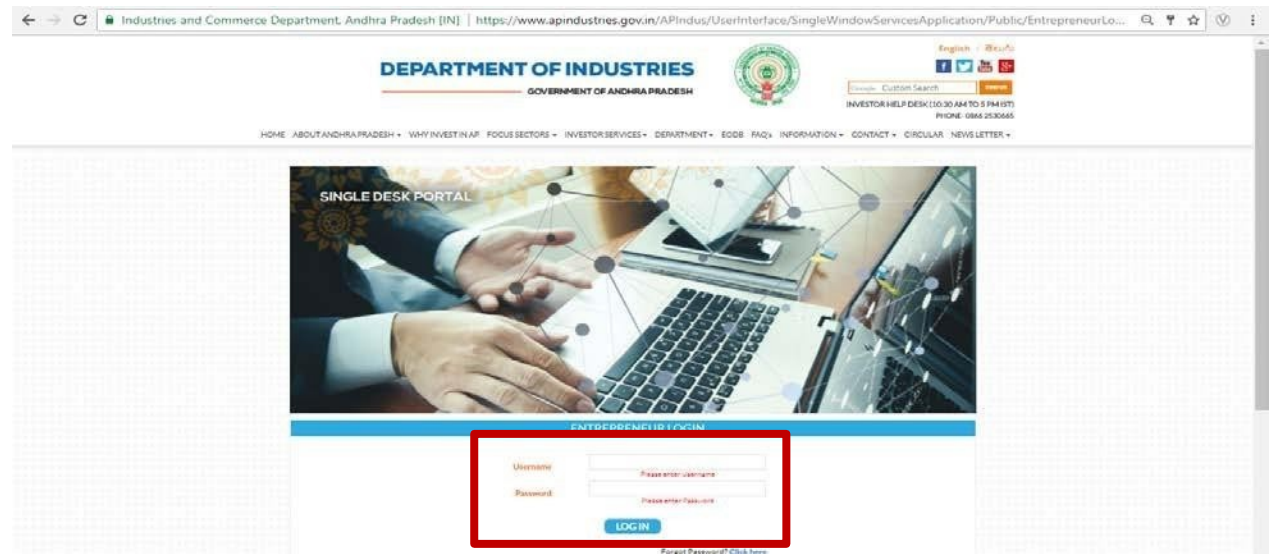

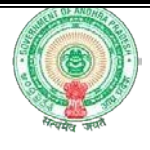

Step 2: Click on 'Proceed to Single Desk' to enter pre-CAF details for establishment.

|         |                   | DEDADT   |            | DUSTRIES          | (C)     |                       | Profile Photo                            | Ankita Bhattacharya<br>Last Logged in 17-Oct-2017 03: | 32 PM |
|---------|-------------------|----------|------------|-------------------|---------|-----------------------|------------------------------------------|-------------------------------------------------------|-------|
|         |                   | DEFARI   | GOVERNMENT | OF ANDHRA PRADESH |         |                       | Technical Support<br>(10 AM to 6 PM IST) | +918121730330<br>+917095370441<br>+919701995003       |       |
|         |                   |          |            |                   |         |                       |                                          |                                                       |       |
| HOME    | SRIEVANCES LOGOUT |          |            |                   |         |                       |                                          |                                                       |       |
| TREPREI | IEUR DASHBOARD    |          |            |                   |         |                       |                                          |                                                       |       |
| TREPRE  | IEUR DASHBOARD    |          |            |                   |         | Total No.             | of Applications                          |                                                       |       |
|         | IRLEVANCES LOGOUT | Location | Sector     | Line of Activity  | Applied | Total No.<br>Approved | of Applications<br>Rejected              | Pending with<br>Department                            |       |

Step 3: Enter the Sector and Enterprise Details and click on 'Proceed'.

| $\rightarrow$ G | A Not secure https://www.apindustries.gov.in/APIndus/UserInter                                    | face/SingleWindowServicesApplication/UserAccount/BasicDetailsPreEst.aspx                                                                                                    | @ ☆ ♡          |
|-----------------|---------------------------------------------------------------------------------------------------|----------------------------------------------------------------------------------------------------|----------------|
|                 | DEPARTMENT                                                                                        | OF INDUSTRIES         Profile Photo         Ms. Ankita Bhattach<br>Last Lagael in 17-Oct 2017 of<br>the photo           SOVERNMENT OF ANDHRA PRADESH         ************************************ | arya<br>132 PM |
| но              | ME_APPLY FOR APPROVALS + APPROVALS APPLIED FOR + REPOSITORY + RENEWALS +                          | IMPORTANT LINKS MY PROFILE CHANGE PASSWORD CONTACT US LOGOUT                                                                                                    |                |
|                 |                                                                                                   |                                                                                                    |                |
|                 | Please fill in the following details, the system will provide guidance to apply for required clea | arances.                                                                                                    |                |
|                 | Sector Details                                                                                    |                                                                                                    |                |
|                 |                                                                                                   |                                                                                                    |                |
|                 | Please select the Sector *                                                                        | Food, Agro, Marine Product: 🔻                                                                                                    |                |
|                 | Please select the Line of Activity*                                                               | BIOMASS POWDERS                                                                                                    |                |
|                 |                                                                                                   |                                                                                                    |                |
|                 | Enterprise Details                                                                                |                                                                                                    |                |
|                 |                                                                                                   |                                                                                                    |                |
|                 | Please select district where unit is going to be set up*                                          | Chittoor 🔻                                                                                                    |                |
|                 | Please select Enterprise Ownership*                                                               | Private                                                                                                    |                |
|                 | Have you registered with Ministry of Corporate Affairs?*                                          | e Yes Vo                                                                                                    |                |
|                 | Please enter Company Incorporation Number*                                                        | 9375                                                                                                    |                |
|                 |                                                                                                   |                                                                                                    |                |
|                 | Please select incorporation Date"                                                                 | 14/08/2017                                                                                                    |                |
|                 | Please upload supporting document*                                                                | Choose File 1pdf                                                                                                    |                |
|                 |                                                                                                   |                                                                                                    |                |
|                 |                                                                                                   | Proceed Reset                                                                                                    |                |

Step 4: Enter the Investment Details and click on 'Proceed'.

| Investment Details                                                                                                    |                                                                                                    |
|----------------------------------------------------------------------------------------------------|----------------------------------------------------------------------------------------------------|
| Please select Type of Enterprise *                                                                                                    | Manufacture O Service                                                                                                    |
| Definition of Manufacturing Enterprises: Manufacturing Enterprises engaged in the mar<br>plant and machinery in the process of value addition to the final product having a distinct | utlacture or production of goods pertaining to any industry specified in the first schedule to the industries (Development and regulation) Act, 1951) or employing<br>t name or character or use. The Manufacturing Enterprise are defined in terms of investment in Plant & Machinery. |
| Please Provide Investment in Plant & Machinery (Rs. in Lakhs) *                                                                                                    | 15                                                                                                    |
| Based on the Investment, the Enterprise falls under Micro Enterprise Category                                                                                                    |                                                                                                    |
| Please Provide Land Cost (Amount in Lakhs) *                                                                                                    | 50                                                                                                    |
| Please Provide Building Cost (Amount in Lakhs)*                                                                                                    | 25                                                                                                    |
|                                                                                                    |                                                                                                    |
|                                                                                                    | Enterprise Registration Details:                                                                                                    |
| Please enter Name of the Enterprise*                                                                                                    | BioProd                                                                                                    |
|                                                                                                    |                                                                                                    |

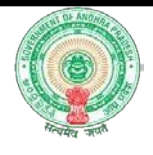

Step 5: Enter the Land Details. If Nature of Land Use is 'Agriculture', you are required to apply for Conversion of Land.

| Land Details                                                                      |                                                                                                    |                                                                                                    |                                       |                                                                  |                          |
|-----------------------------------------------------------------------------------|----------------------------------------------------------------------------------------------------|----------------------------------------------------------------------------------------------------|---------------------------------------|------------------------------------------------------------------|--------------------------|
| Do you have Land for setting                                                      | up the enterprise?                                                                                                    | 🖲 Yes 💿 No                                                                                                    |                                       |                                                                  |                          |
| Please select Type of Land*                                                       |                                                                                                    | Private Land                                                                                                    | •                                     |                                                                  |                          |
| Lease / Own*                                                                      |                                                                                                    | e Lease O Own                                                                                                    |                                       |                                                                  |                          |
| Please enter Sun                                                                  | vey Number*                                                                                                    | 132/2                                                                                                    |                                       |                                                                  |                          |
| (Multiple survey<br>Please select Dat                                             | numbers can be entered using commas)<br>te of Registration.*                                                                                                    | 03/04/2017                                                                                                    |                                       |                                                                  |                          |
| Plana alla the                                                                    | 114                                                                                                    | 0.0.4                                                                                                    |                                       |                                                                  |                          |
| Please select the                                                                 | Local Authority                                                                                                    | GramPanchayat                                                                                                    | ·                                     |                                                                  |                          |
| Please select the                                                                 | Location:                                                                                                    |                                                                                                    |                                       |                                                                  |                          |
| District*                                                                         |                                                                                                    | Chittoor                                                                                                    | *                                     |                                                                  |                          |
| Mandal*                                                                           |                                                                                                    | Kalakada                                                                                                    | •                                     |                                                                  |                          |
| Panchayat*                                                                        |                                                                                                    | Nawabpet                                                                                                    | •                                     |                                                                  |                          |
| Village Name*                                                                     |                                                                                                    | Nawabpet                                                                                                    | Y                                     |                                                                  |                          |
| Please Indicate N                                                                 | lature of Land Use"                                                                                                    | 🔉 Industrial 🛛 🖷                                                                                                    | Agriculture                           |                                                                  |                          |
|                                                                                   | Click her                                                                                                    | re to submit the Application for Conversion of Land.                                                                                                    |                                       |                                                                  |                          |
|                                                                                   |                                                                                                    | Reset                                                                                                    |                                       |                                                                  |                          |
| 🕈 🛕 Not secure   https://www.analysia.com                                         | //www.apindustries.gov.in/APIndus/UserInterface/Sing                                                                                                    | JleWindowServicesApplication/UserAc                                                                                                    | count/LandConversion.                 | aspx<br>Profile Photo<br>Technical Support<br>100 Artic 9 MIST 1 | Q 5<br>harya<br>33:32 PM |
| HOME APPLY FOR APPROVALS +                                                        | APPROVALS APPLIED FOR ★ REPOSITORY ★ RENEWALS ★ IMPORTAI                                                                                                    | NT LINKS MY PROFILE CHANGE PASSWORD CC                                                                                                    | INTACT US LOGOUT                      |                                                                  |                          |
| AND CONVERSION AP                                                                 | PLICATION FORM                                                                                                    |                                                                                                    |                                       |                                                                  |                          |
|                                                                                   |                                                                                                    |                                                                                                    |                                       |                                                                  |                          |
| Applicant Details                                                                 |                                                                                                    |                                                                                                    |                                       |                                                                  |                          |
| Applicant Details                                                                 | Application Number*                                                                                                    | CLU1700205                                                                                                    |                                       |                                                                  |                          |
| Applicant Details                                                                 | Application Number*<br>Applicant Name*                                                                                                    | CLU1700205<br>Ankita Bhattacharya                                                                                                    |                                       |                                                                  |                          |
| Applicant Details                                                                 | Application Number*<br>Applicant Name*<br>Gender*                                                                                                    | CLU1700205<br>Ankita Bhattacharya<br>O Male 🕷 Female                                                                                                    |                                       |                                                                  |                          |
| Applicant Details                                                                 | Application Number*<br>Applicant Name*<br>Gender*<br>Aadhar Card No*                                                                                                    | CLU1700205<br>Ankita Bhattacharya<br>O Male 🛞 Female<br>316818344904                                                                                                    |                                       |                                                                  |                          |
| Applicant Details                                                                 | Application Number*<br>Applicant Name*<br>Gender*<br>Aadhar Card No*<br>Relation*                                                                                                    | CLU1700205<br>Anidta Bhuttacharya<br>⊙ Male ⊛ Female<br>316818344904<br>D/O ▼                                                                                                    |                                       |                                                                  |                          |
| Applicant Details                                                                 | Application Number"<br>Applicant Name"<br>Gender"<br>Aadhar Card No"<br>Relation "<br>Date of Birth "                                                                                                    | CLU1700205<br>Anidta Bhuttachanya<br>O Male & Pemale<br>316918344004<br>D/O V                                                                                                    |                                       |                                                                  |                          |
| Applicant Details                                                                 | Application Number*<br>Applicant Name*<br>Gender*<br>Aadhar Card No*<br>Relation*<br>Date of Birth*                                                                                                    | CLU1700205<br>Ankita Bhattachanya<br>O Male & Female<br>316518344904<br>D/O V                                                                                                    | -                                     |                                                                  |                          |
| Applicant Details                                                                 | Application Number*<br>Applicant Name*<br>Gender*<br>Aadhar Card No*<br>Relation*<br>Date of Birth*                                                                                                    | CLU1700205<br>Ankita Bhattachanya<br>O Male & Female<br>315518344904<br>D/O V                                                                                                    | -                                     |                                                                  |                          |
| Applicant Details                                                                 | Application Number*<br>Applicant Name*<br>Gender*<br>Aadhar Card No*<br>Relation*<br>Date of Birth*                                                                                                    | CLU1702205<br>Ankla Bhattachanya<br>O Male # Female<br>316618344904<br>D/O V                                                                                                    | -                                     |                                                                  |                          |
| Applicant Details                                                                 | Application Number*<br>Applicant Name*<br>Gender*<br>Aadhar Card No*<br>Relation*<br>Date of Birth*<br>Door No*<br>Locality/Land Mark                                                                                                    | CLU1702205<br>Ankita Bhattachanya<br>Male a Female<br>316918344904<br>D/O V                                                                                                    |                                       |                                                                  |                          |
| Applicant Details                                                                 | Application Number*<br>Applicant Name*<br>Gender*<br>Aadhar Card No*<br>Relation*<br>Date of Birth*<br>Door No*<br>Locality/Land Mark<br>District*<br>Mandal*                                                                                                    | CLU1700205<br>Ankla Bhuttacharya<br>• Male * Penale<br>31691834904<br>D/O *                                                                                                    |                                       |                                                                  |                          |
| Applicant Details                                                                 | Application Number*<br>Applicant Name*<br>Gender*<br>Applicant Name*<br>Relation*<br>Date of Birth*<br>Date of Birth*<br>Door No*<br>Locality/Land Mark<br>District*<br>Manda!*<br>Village Name*                                                                                                    | CLU1700205<br>Anidta Bhattacharya<br>• Male * Female<br>316818348004<br>D/0 *<br>-SELECT-<br>SELECT-<br>SELECT-                                                                                                    |                                       |                                                                  |                          |
| Applicant Details                                                                 | Application Number*<br>Applicant Name*<br>Gender*<br>Adhar Card No*<br>Relation*<br>Date of Birth*<br>Door No*<br>Locality/Land Mark<br>District*<br>Mandal*<br>Village Name*<br>Pincode *                                                                                                    | CLU1700205<br>Anidta Bhattacharya<br>© Male & Female<br>316818344904<br>Dio ♥<br>SELECT-<br>SELECT-<br>SELECT-                                                                                                    |                                       |                                                                  |                          |
| Applicant Details Permanent Address                                               | Application Number*<br>Applicant Name*<br>Gender*<br>Aadhar Card No*<br>Relation*<br>Date of Birth*<br>Date of Birth*<br>Door No*<br>Locality/Land Mark<br>District*<br>Mandal*<br>Village Name *<br>Pincode *                                                                                                    | CLU3700205<br>Anidta Bhuttacharya<br>© Male a: Penale<br>3:6818364904<br>Dro ♥ ●<br>SELECT-<br>SELECT-<br>SELECT-                                                                                                    |                                       |                                                                  |                          |
| Applicant Details Permanent Address Postal Address                                | Application Number*<br>Applicant Name*<br>Gender*<br>Adhar Card No*<br>Belation*<br>Date of Birth*<br>Door No*<br>Locality/Land Mark<br>District*<br>Manda!<br>Village Name*<br>Pincode*                                                                                                    | CLU3700205<br>Ankla Bhattacharya<br>© Male # Female<br>356933544904<br>Dro ♥<br>-sELECT<br>-sELECT<br>-SELECT                                                                                                    |                                       |                                                                  |                          |
| Applicant Detäils Permanent Address Permanent Address                             | Application Number*<br>Applicant Name*<br>Gender*<br>Aadhar Card No*<br>Relation *<br>Date of Birth*<br>Date of Birth*<br>Door No *<br>Locality/Land Mark<br>District*<br>Mandal*<br>Village Name *<br>Pincode *<br>Door No *<br>Locality/Land Mark                                                                                                    | CLU1700205<br>Anklas Bhattacharya<br>© Male & Fenale<br>356818344904<br>DKO ♥<br>                                                                                                    | •                                     |                                                                  |                          |
| Applicant Details<br>Permanent Address                                            | Application Number*<br>Applicant Name*<br>Gender*<br>Aadhar Card No*<br>Relation *<br>Date of Birth*<br>Date of Birth*<br>Door No *<br>Locality/Land Mark<br>District*<br>Mandal*<br>Village Name*<br>Pincode *                                                                                                    | CLU1700205<br>Ankita Bhattachanya<br>© Male & Fenale<br>35.6818344004<br>DrO V<br>-SELECT<br>-SELECT<br>-SELECT<br>-SELECT<br>-SELECT                                                                                                    | •                                     |                                                                  |                          |
| Applicant Details                                                                 | Application Number*<br>Applicant Name*<br>Gender*<br>Aadhar Card No*<br>Relation *<br>Date of Birth*<br>Date of Birth*<br>Door No *<br>Locality/Land Mark<br>District*<br>Mandal*<br>Village Name *<br>Pincode *<br>Door No *<br>Locality/Land Mark:<br>District*<br>Nandal*                                                                                                    | CLU1700205<br>Arkita Bhattacharya<br>@ Male & Fenale<br>356982440904<br>DrO V<br>-SELECT<br>SELECT<br>SELECT<br>SELECT<br>SELECT<br>SELECT<br>SELECT<br>SELECT                                                                                                    |                                       |                                                                  |                          |
| Permanent Address Postal Address                                                  | Application Number*<br>Applicant Name*<br>Gender*<br>Aadhar Card No*<br>Relation *<br>Date of Birth*<br>Door No *<br>Locality/Land Mark<br>District*<br>Mandai*<br>Village Name *<br>Pincode *<br>Door No *<br>Locality/Land Mark*<br>District*<br>Mandai*<br>Village Name *<br>Locality/Land Mark*<br>District*<br>Mandai*                                                                                                    | CLU1700205<br>Arkita Bhattacharya<br>© Male & Female<br>316818244904<br>Dro V V<br>-SELECT<br>-SELECT<br>-SELECT<br>-SELECT<br>-SELECT<br>-SELECT<br>-SELECT<br>-SELECT<br>-SELECT                                                                                                    |                                       |                                                                  |                          |
| Permanent Address                                                                 | Application Number*<br>Applicant Name*<br>Gender*<br>Aadhar Card No*<br>Relation *<br>Date of Birth*<br>Door No *<br>Locality/Land Mark<br>District*<br>Mandal*<br>Village Name *<br>Pincode *<br>Door No *<br>Locality/Lind Mark*<br>District*<br>Mandal*<br>Village Name *<br>Pincode *                                                                                                    | CLU1700205<br>Arkita Bhattacharya<br>@ Male as Female<br>316818344904<br>Dro v v<br>-SELECT<br>-SELECT<br>-SELECT<br>-SELECT<br>-SELECT<br>-SELECT<br>-SELECT<br>-SELECT                                                                                                    | •                                     |                                                                  |                          |
| Applicant Details Permanent Address Permanent Address                             | Application Number*<br>Applicant Name*<br>Gender*<br>Aadhar Card No*<br>Relation *<br>Date of Birth*<br>Door No *<br>Localify(Land Mark<br>District*<br>Mandal*<br>Village Name *<br>Pincode *<br>Door No *<br>Localify(Land Mark*<br>District*<br>Mandal*<br>Village Name *<br>Pincode *                                                                                                    | CLU3700205<br>Ankla Bhattachanya<br>• Male # Penale<br>336918364904<br>Dro • • • • • • • • • • • • • • • • • • •                                                                                                    | •                                     |                                                                  |                          |
| Applicant Details Permanent Address Permanent Address                             | Application Number*<br>Applicant Name*<br>Gender*<br>Aadhar Card No*<br>Relation *<br>Date of Birth*<br>Door No *<br>Localify(Land Mark<br>District*<br>Mandal*<br>Village Name *<br>Pincode *<br>Door No *<br>Localify(Land Mark*<br>District*<br>Mandal*<br>Village Name *<br>Pincode *                                                                                                    | CLU3700205<br>Ankla Bhuttacharya<br>• Male a Penale<br>3:6818364904<br>Dro • • • • • • • • • • • • • • • • • • •                                                                                                    | •                                     |                                                                  |                          |
| Permanent Address                                                                 | Application Number*<br>Applicant Name*<br>Gender*<br>Adhar Card No*<br>Relation *<br>Date of Birth*<br>Door No *<br>Locality/Land Mark<br>District*<br>Mandal*<br>Village Name*<br>Plincode *<br>DoorNo *<br>Locality/Land Mark*<br>District*<br>Mandal*<br>Village Name*<br>Plincode *                                                                                                    | CLU3700205<br>Ankita Bhattacharya<br>© Male # Female<br>3569183544904<br>Dro ♥<br>-SELECT<br>-SELECT<br>-SELECT<br>-SELECT<br>-SELECT<br>-SELECT<br>-SELECT                                                                                                    | •                                     |                                                                  |                          |
| Permanent Address Perstal Address                                                 | Application Number*<br>Applicant Name*<br>Gender*<br>Aadhar Card No*<br>Relation *<br>Date of Birth*<br>Door No *<br>Locality/Land Mark<br>District*<br>Mandal*<br>Village Name*<br>Pincode *<br>Door No *<br>Locality/Land Mark*<br>District*<br>Mandal*<br>Village Name*<br>Pincode *<br>Door No *<br>Examinut A Mark*<br>District*<br>Mandal*<br>Village Name *<br>Pincode *<br>Mobile No *<br>Email ID *<br>Pinone No *<br>Email D *<br>Pinone No *                                                                                                    | CLU1700205<br>Ankita Bhattachanya<br>© Maie Penale<br>3568183444904<br>Dio • •<br>-SELECT<br>-SELECT<br>-SELECT<br>-SELECT<br>-SELECT<br>-SELECT<br>-SELECT                                                                                                    |                                       |                                                                  |                          |
| Permanent Address Permanent Address                                               | Application Number*<br>Applicant Name*<br>Gender*<br>Applicant Name*<br>Gender*<br>Door No *<br>Locality/Land Mark<br>District*<br>Manda*<br>Village Name *<br>Princode *<br>Door No *<br>Locality/Land Mark*<br>District*<br>Manda*<br>Door No *<br>Locality/Land Mark*<br>District*<br>Manda*<br>District*<br>Manda*<br>Princode *                                                                                                    | CLU3700205<br>Ankita Bhuttacharya<br>• Male # Penale<br>3569183544904<br>Dro • • • • • • • • • • • • • • • • • • •                                                                                                    | •                                     |                                                                  |                          |
| Permanent Address Permanent Address Postal Address                                | Application Number*<br>Applicant Name*<br>Gender*<br>Aadhar Card No*<br>Relation *<br>Date of Birth*<br>Door No *<br>Locality/Land Mark<br>District*<br>Mandal*<br>Village Name *<br>Pincode *<br>Door No *<br>Locality/Land Mark*<br>District*<br>Mandal*<br>Village Name *<br>Pincode *<br>Door No *<br>Locality/Land Mark*<br>District *<br>Mandal*<br>Village Name *<br>Pincode *<br>Pincode *<br>P     | CLU3700205<br>Arkita Bhattacharya<br>• Male # Penale<br>3:6518364605<br>Dio • • • • • • • • • • • • • • • • • • •                                                                                                    | •                                     |                                                                  |                          |
| Permanent Address Permanent Address Postal Address Postal Address                 | Application Number*<br>Applicant Nume*<br>Gender*<br>Applicant Nume*<br>Gender*<br>Door No*<br>Locality/Land Mark<br>District*<br>Manda*<br>Vilage Name*<br>Pincode *<br>Door No*<br>Locality/Land Mark*<br>District*<br>Manda*<br>Door No*<br>Locality/Land Mark*<br>District*<br>Manda*<br>Door No*<br>Locality/Land Mark*<br>District*<br>Manda*<br>Nilage Name*<br>Pincode *<br>Door No*<br>Locality/Land Mark*<br>District*<br>Manda*<br>Nilage Name*<br>Pincode *<br>Door No*<br>Locality/Land Mark*<br>District*<br>Manda*<br>Pincode *<br>Pincode *<br>Pincode *<br>Pincode *<br>Massie No*<br>Emarks<br>Delivery type*                                                                                                    | CLU3700205<br>Ankita Bhuttacharya<br>• Male Penale<br>34688364909<br>Dro • • • • • • • • • • • • • • • • • • •                                                                                                    | •                                     |                                                                  |                          |
| Permanent Address Permanent Address                                               | Application Number*<br>Applicant Name*<br>Gender*<br>Addar Card No*<br>Relation *<br>Date of Birth *<br>Door No *<br>Locality/Land Mark:<br>District*<br>Mandal*<br>Village Name *<br>Pincode *<br>Door No *<br>Locality/Land Mark:<br>District*<br>Mandal*<br>Door No *<br>Locality/Land Mark:<br>District*<br>Mandal*<br>District*<br>Mandal*<br>Nige Name *<br>Pincode *<br>Door No *<br>Locality/Land Mark:<br>District*<br>Mandal*<br>District*<br>Mandal*<br>District*<br>Mandal*<br>District*<br>Mandal*<br>District*<br>Mandal*<br>District*<br>Mandal*<br>District*<br>Mandal*<br>District*<br>Mandal*<br>District*<br>Mandal*<br>District*<br>Mandal*<br>District*<br>Mandal*<br>District*<br>District*<br>D | CLU3700205<br>Ankida Bhattachanya<br>Si 68183544904<br>Dio •<br>-SELECT<br>-SELECT<br>-SELECT<br>-SELECT<br>-SELECT<br>-SELECT<br>-SELECT<br>-SELECT<br>-SELECT<br>-SELECT<br>-SELECT                                                                                                    | •                                     |                                                                  |                          |
| Permanent Address Permanent Address Portal Address Portal Address Prostal Address | Application Number*<br>Applicat Name*<br>Gender*<br>Aadiar Card No*<br>Relation *<br>Date of Birth*<br>Date of Birth*<br>Door No *<br>Locality/Land Mark<br>District*<br>Mandal*<br>Village Name*<br>Pincode *<br>Door No *<br>Locality/Land Mark*<br>District*<br>Mandal*<br>Village Name*<br>Pincode *<br>Door No *<br>Locality/Land Mark*<br>District*<br>Mandal*<br>Village Name *<br>Pincode *<br>Door No *<br>Locality/Land Mark*<br>District*<br>Mandal*<br>Village Name *<br>Pincode *<br>Mandal*<br>Village Name *<br>Pincode *<br>Mandal*<br>District*<br>Mandal*<br>District*<br>Mandal*<br>District*<br>Mandal*<br>District*<br>Mandal*<br>District*<br>Mandal*<br>District*<br>Mandal*<br>District*<br>Mandal*<br>District*<br>District*         | CLU1700205<br>Ankita Bhattachanya<br>© Mainta Bhattachanya<br>SIGB133544904<br>Dio ♥<br>                                                                                                    | · · · · · · · · · · · · · · · · · · · |                                                                  |                          |
| Permanent Address Permanent Address                                               | Application Number*<br>Applicant Name*<br>Gender*<br>Aadhar Card No*<br>Relation *<br>Date of Birth*<br>Date of Birth*<br>Door No *<br>Locality/Land Mark<br>District*<br>Mandal*<br>Village Name*<br>Phrcode *<br>Door No *<br>Locality/Land Mark*<br>District*<br>Mandal*<br>Village Name*<br>Phrcode *<br>Door No *<br>Locality/Land Mark*<br>District*<br>Mandal*<br>Village Name *<br>Phrcode *<br>Bistrict*<br>Mandal*<br>Village Name *<br>Phrcode *<br>Bistrict*<br>Mandal*<br>Village Name *<br>Phrcode *<br>Bistrict*<br>Mandal*<br>District*<br>Mandal*<br>District*<br>Mandal*<br>District*<br>Mandal*<br>District*<br>Mandal*<br>District*<br>Mandal*<br>District*<br>Bistrictole (As per certificate Sub-Registar)<br>districts for Acrust*<br>District*<br>Bistrictole (As per certificate Sub-Registar)<br>districts for Acrust*<br>District*<br>Land Located Village *                                                                                                    | CLU1700205<br>Ankita Bhattachanya<br>© Maita Bhattachanya<br>SIG8183644904<br>Dio •<br>-SELECT<br>-SELECT | · · · · · · · · · · · · · · · · · · · |                                                                  |                          |
| Permanent Address Permanent Address Postal Address Postal Address Postal Address  | Application Number*<br>Applicant Name*<br>Gender*<br>Aadhar Card No*<br>Relation *<br>Date of Birth*<br>Date of Birth*<br>Da                                                                                                    | CLU1700205<br>Ankha Bhattachanya<br>© Male Penale<br>356812449004<br>DO ♥<br>-SELECT<br>-SELECT<br>-SELECT<br>-SELECT<br>-SELECT<br>-SELECT<br>-SELECT<br>-SELECT<br>-SELECT<br>-SELECT<br>-SELECT<br>-SELECT<br>-SELECT<br>-SELECT<br>-SELECT<br>-SELECT<br>-SELECT                                                                                                    | · · · · · · · · · · · · · · · · · · · |                                                                  |                          |

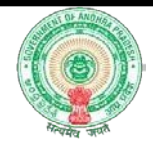

Step 6: Add the Document Details Description and click on 'Proceed'.

| Basic value            | a (As per certificate Sub-Regis | tar)         |              | 1000                     |                                          |              |                            |  |
|------------------------|---------------------------------|--------------|--------------|--------------------------|------------------------------------------|--------------|----------------------------|--|
| Year*                  |                                 |              | 2017 👻       |                          |                                          |              |                            |  |
| Document District*     |                                 |              |              | భకాశం 🔻                  |                                          |              |                            |  |
| Land Located Mandal*   |                                 |              | గుడ్డారు 🔻   |                          |                                          |              |                            |  |
| Land Located Village * |                                 |              | 30501xb      |                          |                                          |              |                            |  |
| Survey No.             | Sub Division Area*              |              |              | 7/2                      | •                                        |              |                            |  |
| Purpose fo             | r the Conversion*               |              |              | Indus                    | trial Use                                |              |                            |  |
| Fasil<br>Year          | Survey No/Sub Division<br>Area  | Total Extent | Area         | Extent for<br>Conversion | Amount To Be Paid (9% of Basic<br>Value) | PPB/TD<br>No | Doc No/Year                |  |
| 1427                   | 7/2                             | 0.2200       | acre-cents 🔻 | 0.11                     | 9.9                                      | 90011        | 01/07/2017 -<br>30/06/2018 |  |
|                        |                                 |              | Г            | 🔿 Add                    | )                                        |              |                            |  |
|                        |                                 |              | L            | _                        |                                          |              |                            |  |
|                        |                                 |              | Г            | Co. Descend              |                                          |              |                            |  |
|                        |                                 |              | 12222        | Proceed                  |                                          |              |                            |  |
|                        |                                 |              | E            | Proceed                  |                                          |              |                            |  |

### Step 7: User can download the Land Conversion Details Form and proceed further.

|                                            | DEPARTMENT OF INDUSTRIES                                                   | 5                   | Profile Photo<br>Technical Support<br>(10 AM to 6 PM IST) | Ms. Ankita Bhattacharya<br>Last Logged in 17-Oct-2017 02:02 PM<br>+91 8121730330<br>+91 7095370441<br>+91 9701995003 |  |
|--------------------------------------------|----------------------------------------------------------------------------|---------------------|-----------------------------------------------------------|----------------------------------------------------------------------------------------------------|--|
| HOME APPLY FOR APPROVALS + APPROVALS APPLI | ED FOR + REPOSITORY + RENEWALS + IMPORTANT LINKS MY PROFILE CHANGE PASSWOI | RD CONTACTUS LOGOUT |                                                           |                                                                                                    |  |

#### Sample Form:

| C01                                                                                 | PARENT OF ANDURA PRADESU                                          |       | Dodan       | ionic potal          | ie Deedrip         | oon                   |             |                         |           |               |
|-------------------------------------------------------------------------------------|-------------------------------------------------------------------|-------|-------------|----------------------|--------------------|-----------------------|-------------|-------------------------|-----------|---------------|
| 001                                                                                 | DEPARTMENT OF INDUSTRIES                                          |       |             |                      |                    | 60.40                 | (Carelo     |                         |           |               |
|                                                                                     |                                                                   |       | Manda       | 1                    |                    | diaga                 |             |                         |           |               |
|                                                                                     | LAND CONVERSION DETAILS                                           |       | Village     | Name                 |                    | 305050                | 6.          |                         |           |               |
|                                                                                     |                                                                   |       | Purpos      | e of Conv            | ersion             | industr               | al Use      |                         | _         |               |
| ayment Mode:                                                                        | Challan                                                           |       | - Andrewson |                      |                    | 1 ACRONED             |             |                         |           |               |
| opiloant Details                                                                    |                                                                   | Fasil | Year        | Survey               | Total              | Estant for            | Basie Value | Amount to               | PPB/TO No | Doe No / Year |
| dustry Name                                                                         | BioProd                                                           |       |             | No / Sun<br>Division | Extent<br>(Aurres) | Conversio<br>n(Apres) | on Bursens  | the pand<br>(in Rupres) |           |               |
| plication Number                                                                    | CLU1700205                                                        |       |             |                      |                    |                       |             |                         |           |               |
| plicant Name                                                                        | Ankita Bhattacharya                                               | 1427  |             | 7/2                  | 0.2200             | 0.11                  | 1000        | 9.9                     | 90011     | 01/07/2017 -  |
| ander                                                                               | Female                                                            | TO    | TAL         |                      |                    |                       |             |                         | -         | 30/06/2018    |
| dhar Card No.                                                                       | 316818344904                                                      |       |             |                      |                    |                       |             |                         |           |               |
| station                                                                             | D/O Birendra Bhattacharya                                         |       |             |                      |                    |                       |             |                         |           |               |
| ate of Birth                                                                        | 09/11/1990                                                        |       |             |                      |                    |                       |             |                         |           |               |
| idal<br>sge Name<br>Code                                                            | Vijayawada Urban<br>VijaYAWADA(URBAN)<br>520010                   |       |             |                      |                    |                       |             |                         |           |               |
|                                                                                     |                                                                   |       |             |                      |                    |                       |             |                         |           |               |
| or No.                                                                              | 132/2                                                             |       |             |                      |                    |                       |             |                         |           |               |
| ality / Land Mark                                                                   | Masjid Street                                                     |       |             |                      |                    |                       |             |                         |           |               |
| trict                                                                               | Krishna                                                           |       |             |                      |                    |                       |             |                         |           |               |
| ndal                                                                                | Vijayawada Urban                                                  |       |             |                      |                    |                       |             |                         |           |               |
|                                                                                     |                                                                   |       |             |                      |                    |                       |             |                         |           |               |
| ige Name                                                                            | VUAYAWADA(URBAN)                                                  |       |             |                      |                    |                       |             |                         |           |               |
| ige Name<br>Code                                                                    | VUAYAWADA(URBAN)<br>520010                                        |       |             |                      |                    |                       |             |                         |           |               |
| ige Name<br>Code<br>vie No.                                                         | VLAYAWADA(URBAN)<br>520010<br>8527167008                          |       |             |                      |                    |                       |             |                         |           |               |
| ige Name<br>Code<br>alle No.<br>all ID                                              | VIJAYAWADA(URBAN)<br>520010<br>8527167008<br>ankibhatti@gmail.com |       |             |                      |                    |                       |             |                         |           |               |
| age Name<br>Code<br>ble No.<br>all ID<br>me No.                                     | VJAYAWADA(URBAN)<br>S20010<br>8527167009<br>ankbhatti@gmail.com   |       |             |                      |                    |                       |             |                         |           |               |
| age Name<br>Code<br>blie No.<br>all ID<br>one No.<br>fon Card No.                   | VLAYAWADA(URBAN)<br>520010<br>6627/167008<br>arikbhatt@gmail.com  |       |             |                      |                    |                       |             |                         |           |               |
| lage Name<br>n Code<br>ablie No.<br>nall ID<br>none No.<br>atton Card No.<br>emarks | VILAYAWADA(UBBAN)<br>S20010<br>8527167008<br>ankbhati@gmail.com   |       |             |                      |                    |                       |             |                         |           |               |

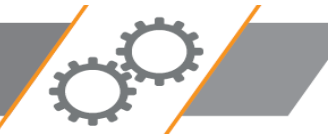

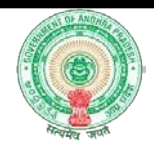

## Online Payment:

Step 8: On proceeding further, you can make the payment online.

| ONLINE ENCLOSURES                                                                                             |                                            |                                                                                                    |                           |
|----------------------------------------------------------------------------------------------------|--------------------------------------------|----------------------------------------------------------------------------------------------------|---------------------------|
| To Apply for Approval of change of land use for Industrial purpose Clearat                                    | nce. The following enclos                  | sures need to be uploaded through Meeseva                                                                        |                           |
| .S.<br>No.                                                                                                    | CHALLAN DETA                               | LS                                                                                                    |                           |
| Application in Prescribed Format                                                                              | Fee                                        | 8:990                                                                                                    |                           |
| Register Documents / Copies of Pattadar Passbooks / Tribe beed.     Sasin value certificate from subvenistrar | District                                   | Chittoor V                                                                                                    |                           |
| A Pation Card / Aarbar Card / EPIC Card                                                                       | Challan Amount:*                           | 9.90                                                                                                    |                           |
|                                                                                                    | Note: Payment once                         | e made and debited from your account cannot be refunded                                                          |                           |
|                                                                                                    | Note: If the amount<br>application, Please | t is debited from your account and is not reflecting in the<br>potert Support Team_Dont make payment once again. |                           |
| Copyright © 2016 Department of Industries, Government of Andhra Pradesh,                                      | All                                        | Submit X Cancel                                                                                                  | sumriseap-admin@ap.gov.in |
|                                                                                                    |                                            | Cancel Cancel                                                                                                    |                           |

Step 9: View Challan Details and make payment by clicking on 'Submit

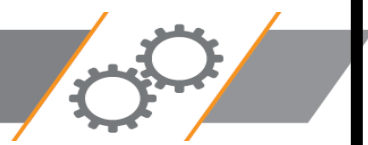

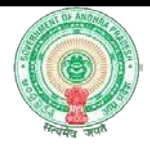

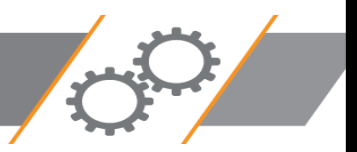